## Verslag van de 59<sup>ste</sup> bijeenkomst van 15 november 2023

- Doornemen van het verslag van de 58<sup>ste</sup> bijeenkomst en vraagstelling. Geen opmerkingen.
- 2. Over een goede maand is het alweer Kerstmis. Vandaar dat we een aantal apps bekijken voor het maken van digitale Kerst- en nieuwjaarskaartjes.

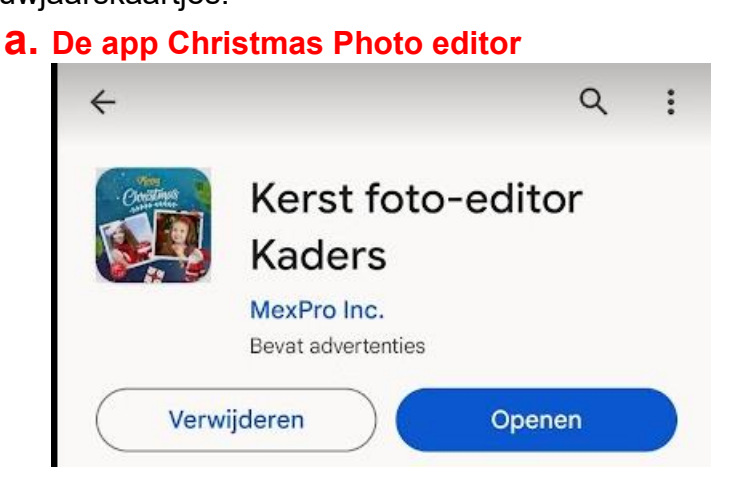

- downloaden via play store en na opening krijg je onderstaande schermen:

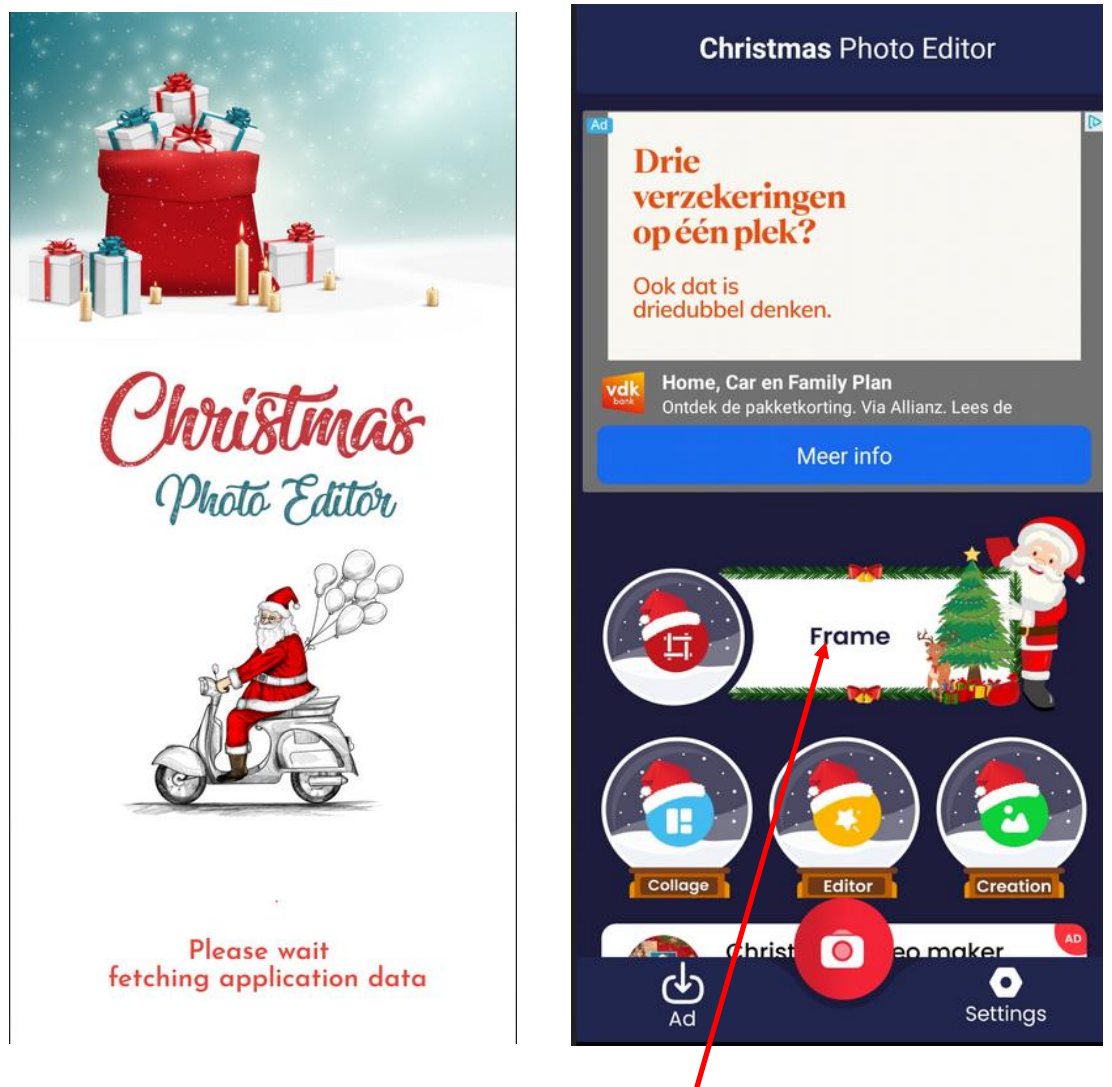

Om verder te gaan klik je op de knop "FRAME"

reklames verwijderen door te klikken op "x" of video overslaan

Kies verder een categorie.

Kies nu een kaart en klik op het pijltje naar beneden en na 100% complete op "APPLY NOW"

Klik nu op het " + "teken om een eigen foto toe te voegen.

Je krijgt nu alle mappen waarin fotos opgeslagen zijn.

Kies een foto door er op te klikken.

Onderaan heb je een aantal tools om de foto te vergroten of te verkleinen, te draaien, te spiegelen horizontaal of verticaal.

Tevreden? Klik dan op de **x** in de balk waar Tools staat.

Je krijgt nu een nieuwe balk onderaan met de mogelijkheid om tekst, stickers, kaders,overlay's, filters en delen toe te voegen.

klik je op de knop tekst dan kan je een kleur kiezen voor de achtergrond, een kleur kiezen voor de tekst zelf en het lettertype.

Ben je helemaal tevreden dan kun je je werk opslaan door op het pijltje , helemaal rechts boven te klikken.

Met of zonder watermerk ? aan u de keuze.

Waar vind je de opgeslagen foto?

Ga naar mijn bestanden =→ afbeeldingen ==→de map Christmas Photo Editor

## **b.** De app Christmas greetings

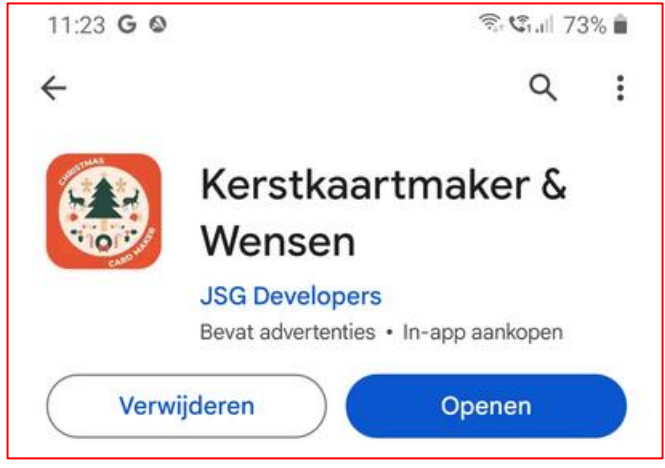

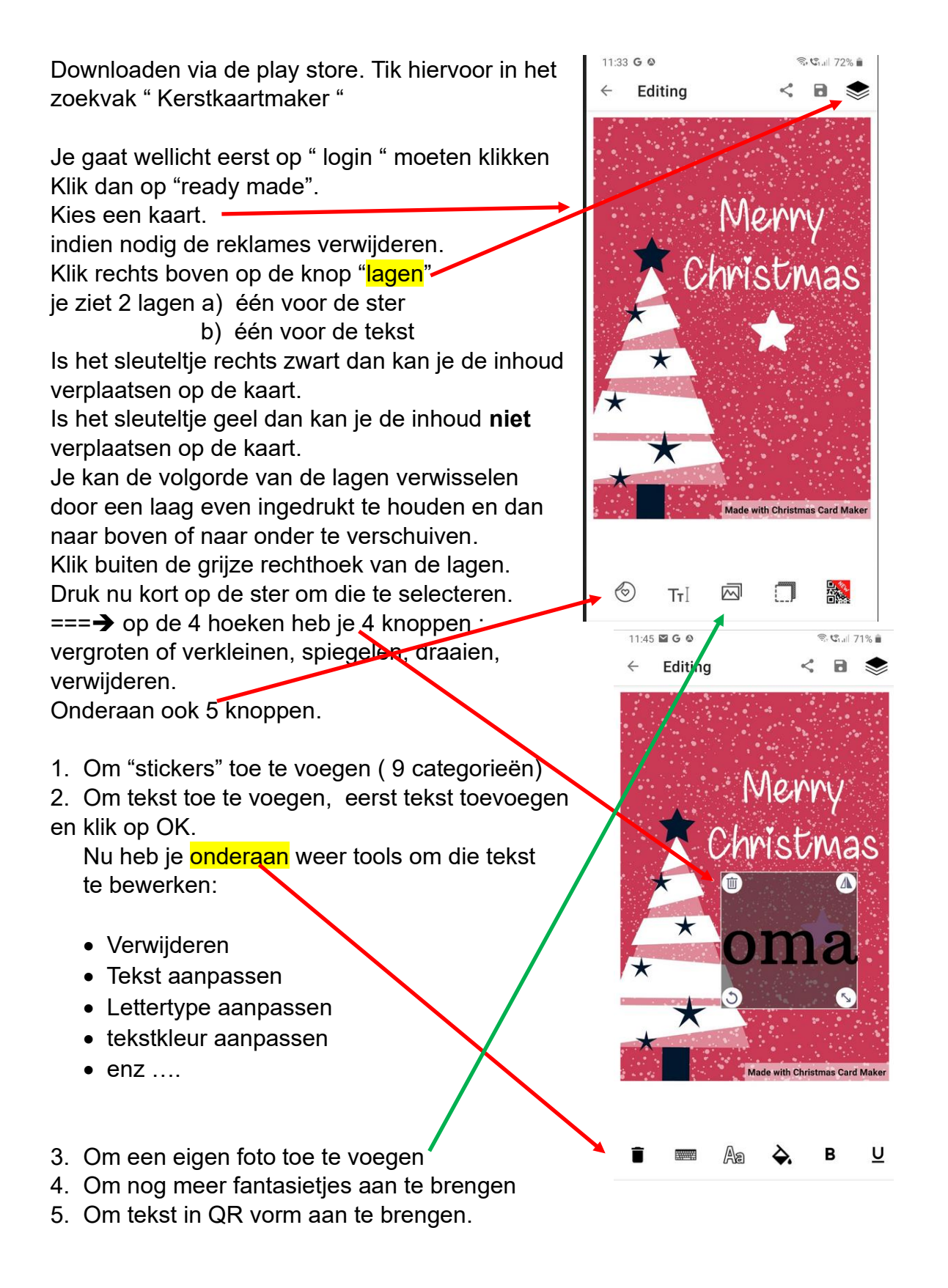

Veel plezier ermee !!

## C. En voor de knutselaars nog de app Christmas origami

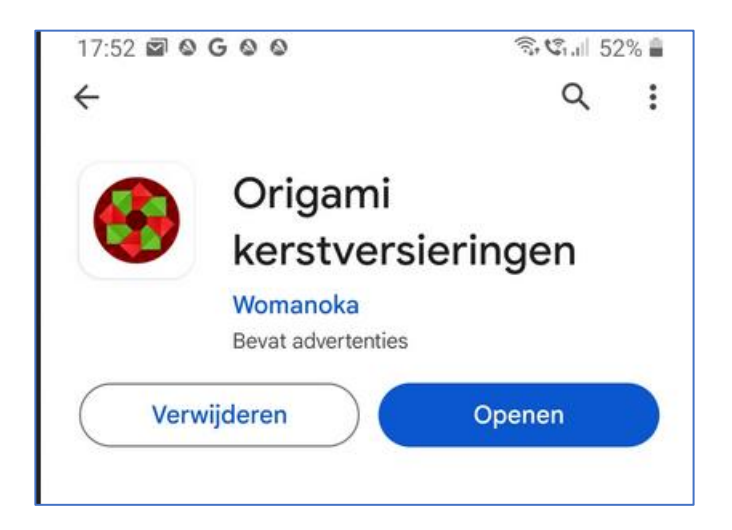

Misschien volgende keer kort bespreken.

Inschrijven kan op volgende manieren :

- a. aan de receptie van de Vlinder
- b. via email : onthaal@zbharelbeke.be
- c. of telefonisch op 056 / 73 53 90

onkostenvergoeding: 2,5 euro, water en/of koffie inbegrepen.

De volgende vergadering gaat door op de woensdag 13 december om 9.00u

Met de groeten van Filip, Eddy en Laurent en Willy